## Wifi for Galaxy tab 4

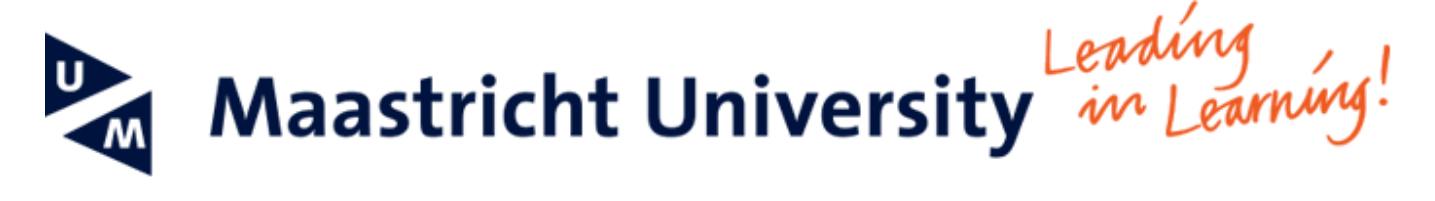

## Manual to set up wifi on the Galaxy Tab 4

This manual helps you to connect to the wireless network (eduroam) of Maastricht University

-- When using UM IT services you agree to UM's Acceptable Use Policy. The complete text can be found on the website: http://www.maastrichtun iversity.nl/informationsecurity --

What do you need?

· Galaxy tab 4 tablet

Please consult the "Frequently Asked Questions" at the end of the manual in case you encounter problems in using the manual or the service.

## Instructions

| Screenshot                                                                                                    | Information                        |
|----------------------------------------------------------------------------------------------------|------------------------------------|
| Wet 17 December<br>Wed, 17 December<br>↓<br>↓<br>Tap to add city<br>↓<br>↓<br>↓<br>↓<br>↓<br>↓<br>↓<br>↓<br>↓<br>↓<br>↓<br>↓<br>↓                                                                                                    | Step 1: Go to Application overview |
| Cangel                                                                                                    |                                    |
| Apps   Vidgets   Downloaded apps   Image: Controcts     Outdotts   My Files   Image: Controcts   Image: Controcts </th <th>Step 2: Go to settings</th> | Step 2: Go to settings             |

| Connections   Controls   General   Scan   Wi-Fi Direct Q :                                                                                                    | Step 3a: Go to Connections                                     |
|----------------------------------------------------------------------------------------------------|----------------------------------------------------------------|
| NETWORK CONNECTIONS WI-FI                                                                                                    | Step 3b: Go to Wi-Fi                                           |
| Bluetooth                                                                                                    | Step 3c: Select eduroam                                        |
| Icity in mode Icity in mode Icity in mode Icity in mode                                                                                                    | •                                                              |
| Option     Image     Second     Image       O Location     Image     Second     Image     Image |                                                                |
| Ziggo42685<br>Secured (MPS Available)     Res                                                                                                    |                                                                |
| CONNECT AND SHARE Ziggo Secured                                                                                                    |                                                                |
| Add WH+I network  Screen Mirroring                                                                                                    |                                                                |
|                                                                                                    |                                                                |
|                                                                                                    |                                                                |
| Connectie                                                                                                    | Step 4a: In the Identity field, enter your username@unimaas.nl |
|                                                                                                    | Step 4b: Enter your password in the Enter password field       |
|                                                                                                    | Steo 4c: Press Save                                            |
| Phase 2 authentication                                                                                                    |                                                                |
| None                                                                                                    | Note: Leave all the other settings/fields how they are.        |
| Blue CA certificate                                                                                                    | ·····                                                          |
| (unspecified)                                                                                                    |                                                                |
| Identity                                                                                                    |                                                                |
| (Juli Data                                                                                                    |                                                                |
| Anonymous identity                                                                                                    | You are now connected!                                         |
| Enter password                                                                                                    |                                                                |
| (1) Mor                                                                                                    |                                                                |
| CONNECT Show password                                                                                                    |                                                                |
| Nea Show advanced options                                                                                                    |                                                                |
| Cancel Save                                                                                                    |                                                                |
| Screen with.                                                                                                    |                                                                |
| 1 2 <sup>®</sup> 3 <sup>#</sup> 4 <sup>7</sup> 5 <sup>%</sup> 6 <sup>^</sup> 7 <sup>&amp;</sup> 8 <sup>*</sup> 9 <sup>(</sup> 0 <sup>)</sup> Del                                                                                                    |                                                                |
| qwertyuiop 🛥                                                                                                    |                                                                |
| a s d <u>f</u> g h <u>j</u> k l Next                                                                                                    |                                                                |
| ① z x c v b n m , ! .? ①                                                                                                    |                                                                |
| Ctrl Sym 🔅 English(UK)                                                                                                    |                                                                |
|                                                                                                    |                                                                |